## Access key information from your web browser.

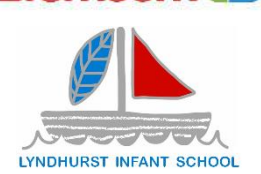

Bromcom 4

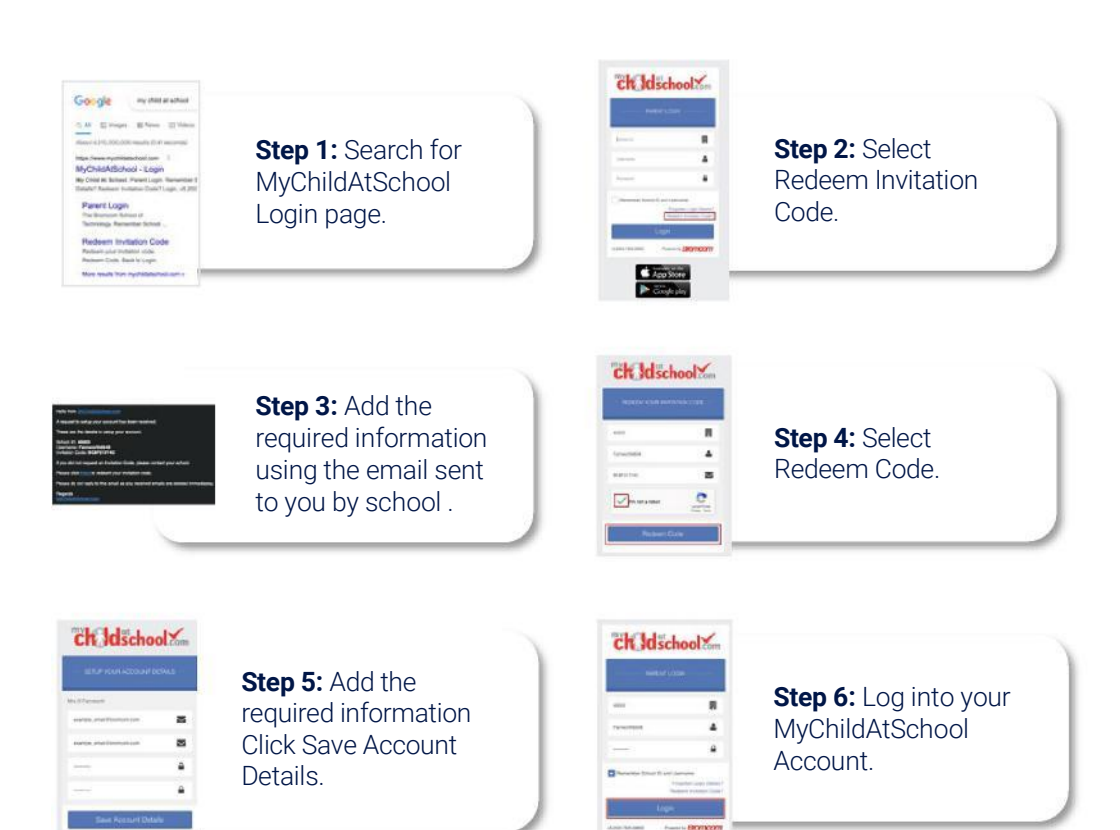

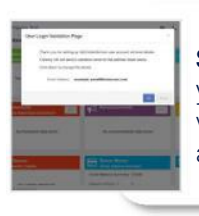

**Step 7:** Login to your email and validate your email address.

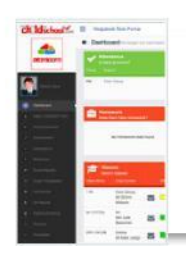

**Step 8:** Go back to MyChildAtSchool and log into your account to complete the process.